## ディスカバリーサービスってなに?

| 電子ジャーナル検索 簡易 | 易マニュアル   | 出版物                           | サインイン | 🔄 フォルダ | ユーザー設定 |
|--------------|----------|-------------------------------|-------|--------|--------|
|              |          |                               |       |        |        |
|              |          |                               |       |        |        |
|              |          | 12 12 12 12                   |       |        |        |
|              |          |                               |       |        |        |
|              |          | DISCOVERY SERVICE<br>青森県立保健大学 |       |        |        |
|              |          |                               |       |        |        |
| 青            | F森県立保健大学 | Discovery Service             |       |        |        |
| キーワード        | + +      | ーワードを入力                       | ×     | 検索     | ?      |
| 検索オプション      | 基本検索 詳編  | 田検索 検索履歴                      |       |        |        |
| 検索する用語を入     | 力してください  |                               |       |        |        |

【ディスカバリーサービスとは】

本学附属図書館の所蔵の有無に関わらず、図書・電子書籍のほか、データベースに登録されている論文も検索できるサービスです。(学内ネットワークからアクセス可)

#### ■ 検索対象

- ・本学附属図書館の所蔵資料
- ・本学が契約している電子書籍や電子ジャーナル
- ・本学が契約している有料のデータベース「医中誌 Web」「メディカルオンライン」
- ・国立国会図書館の検索サービス「NDL ONLINE」「NDL Search」
- ・国立研究開発法人科学技術振興機構 (JST)の電子ジャーナル「J-STAGE」 他

※詳しくは、検索結果左下に表示される提供リソースをご覧ください。

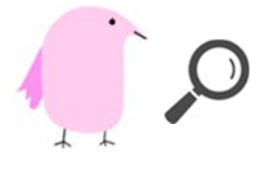

では、次のページで検索方法を見てみましょう。

Rapport No.34

#### ■ 検索方法の例

- 1 学内ホームページの「図書館ホームページ」をクリック
- 2 図書館ホームページ(学内用)の「蔵書検索」をクリック

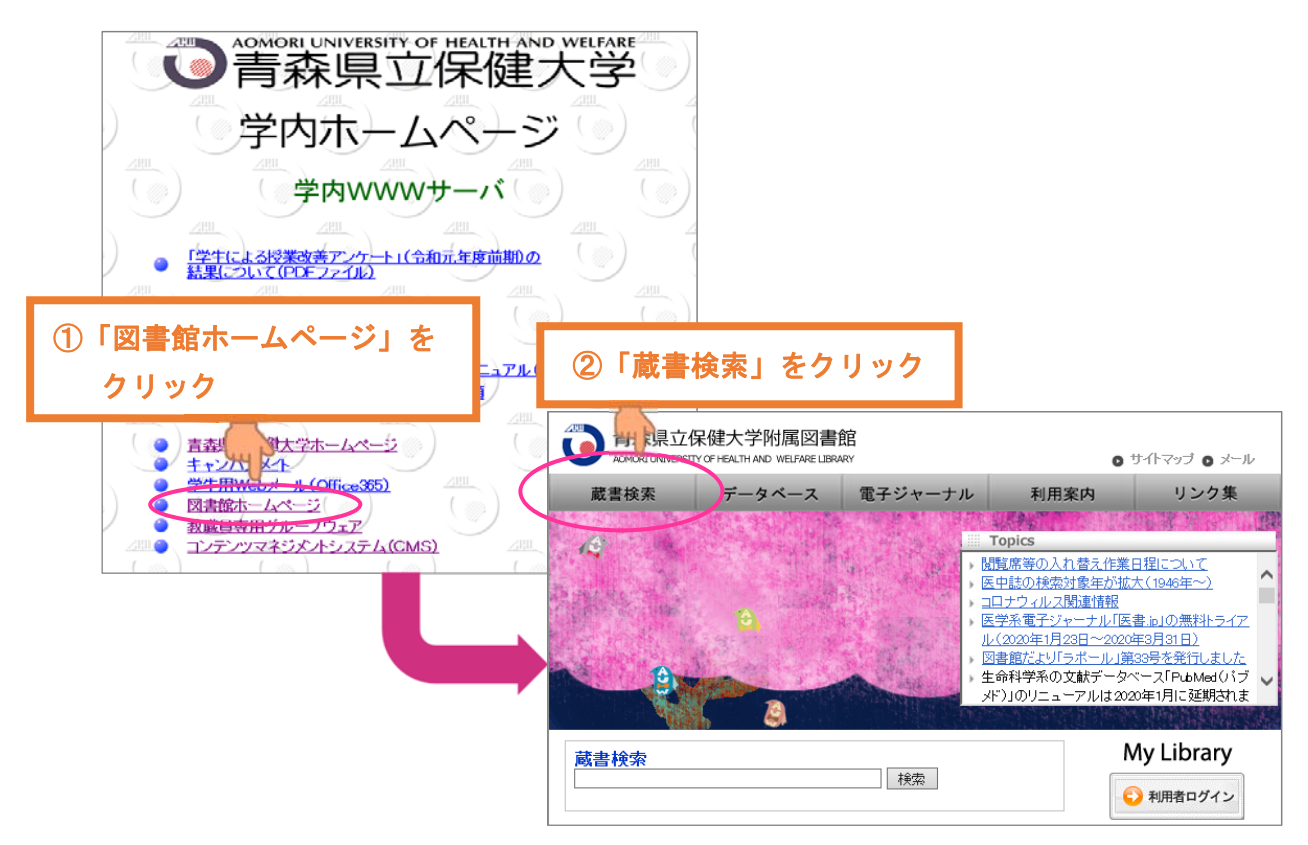

#### 3 「EBSCO 検索」のボタンをクリック

| 検 索 条 件 入 力 ( 簡単検索)<br>最初の画面へ ヘルプ ENGLISH  <br>検索条件入力 > 検索結果一覧 > 詳細表示<br>検索キーワード | ③「EBSCO 検索」をクリック<br>■ HERAE~<br>Q株素開始(S) Q 構断検索 QEBSCO接索 予算要目<br>アラ規索     |              |
|----------------------------------------------------------------------------------|---------------------------------------------------------------------------|--------------|
|                                                                                  | 電子ジャーナル検索 簡易マニュアル 出版物 サインイン                                               | コフォルダ ユーザー設定 |
| ディスカバリーサービス<br>(Discovery Service)<br>の画面が表示されます。                                |                                                                           |              |
|                                                                                  | キーワード     キーワードを入力       検索オブション     基本検索 詳細検索 検索履歴       検索する用語を入力してください | 検索           |
| 図書館を使いこなそう                                                                       | Rapport                                                                   | No.34 12     |

| ④キー「<br>クリ、                        | フードを入力-<br>ック                                  | →「検索」を<br>RY S                                    | ERVICE     |       |            |
|------------------------------------|------------------------------------------------|---------------------------------------------------|------------|-------|------------|
| [<br>3<br>4                        | 青森県立(<br>キーワード<br>検索オブション) 基本検<br>検索する用語を入力してく | # <del>大手<br/>■</del><br>感染<br>索 詳細検索 検索履歴<br>ださい |            | 使索?   |            |
| 新規検索 図                             | 『書館ホームページ                                      | 電子ジャーナル検索 簡                                       | 易マニュアル 出版物 | サインイ  | ン 🔄 フォルダ   |
| <b>©EBSCO</b><br>Discovery Service | <b>青</b><br>キーワード<br>基本検索 詳細検索                 | 条県立保健大学 Discovery<br>▼<br>感染<br>後索履歴 ▶            | Service    | ×     | 検索 ?       |
| 《 検索結果の                            | の絞り込み                                          | 検索結果: 3,497,325 0                                 | →検索件数が     | 表示される | トプションマ 💽 🗦 |

4 キーワードを入力して「検索」ボタンをクリック 例)感染

5 さらに検索キーワードを2語追加して再検索 例)病院、対策

| 新規検索 図                                           | ]書館ホームページ               | <sup>電子ジャ</sup> ⑤2語追加→「検索」                                                                                     | 」をクリック イン コフォルダ ユーザー設定                                             |
|--------------------------------------------------|-------------------------|----------------------------------------------------------------------------------------------------|--------------------------------------------------------------------|
| <b>@EBSCO</b><br>Discovery Service               | 青<br>キーワード<br>基本検索 詳細検; | 課立保健大学 Discovert Service<br>▼ 感染 病院 対策<br>■ 検索履歴 ▶                                                             | ★ 検索 <sup>(2)</sup>                                                |
| <ul><li>&lt; 検索結果の</li><li>&lt; 現在の検索</li></ul>  | の絞り込み                   | 検索結果: 90,320 ゆうち 1~10                                                                                          | 関連度 ▼ ページ オプション ▼ 🕞 共有 ▼                                           |
| スペースに<br>に"AND"を<br>感染 病院<br><u>拡張</u><br>記事全文も検 | 自動的<br>入れて検索:<br>対策     | <ol> <li>病院感染対策ガイドライン</li> <li>By: 国公立大学附属病院感染<br/>Language: Japanese, データ</li> <li>サブジェクト:感染症対策; P</li> </ol> | ▶<br>▶<br>▶<br>▶<br>↓<br>↓<br>↓<br>↓<br>↓<br>↓<br>↓<br>↓<br>↓<br>↓ |

# ※ディスカバリーサービスは、随時データが更新されるため、検索結果の件数は日々変わります。また、図書館資料の貸出状況もリアルタイムで反映されます。

#### 次のページで、検索結果の例を見てみましょう。

13

#### ■ 検索結果の例

① 図書館に所蔵がある事例

| 5. <b>病院</b><br>役立つ                                                                | での <b>感染</b> 症をど<br>対策                                                                       | う予防す                                                                             | るかフ                                                                                                    | ゚ロジェクトの                                                                                                    | の立ち上                         | げと現場で                                                          | 書名(図書)                   |  |
|------------------------------------------------------------------------------------|----------------------------------------------------------------------------------------------|----------------------------------------------------------------------------------|----------------------------------------------------------------------------------------------------|----------------------------------------------------------------------------------------------------|------------------------------|----------------------------------------------------------------|--------------------------|--|
| 書籍                                                                                 | By: 坂本, 史衣; Stoo<br>村書店東京出版編集<br>館<br><b>サブジェクト:</b> 院内                                      | ck, Robert W<br>[部 2017.10<br><b>感染; 感染</b> 症                                    | .;佐々木,<br>119p 挿図<br><b>対策</b>                                                                                                    | 重喜; Krein, Sarah<br>21cm Language: J                                                                                                    | L.; 齋藤, 昭彦<br>apanese, デ·    | ; Saint, Sanjay; 滾<br>ータベース: 青森県                               | 8田, 安春. 東京 西<br>皇立保健大学図書 |  |
|                                                                                    | 図書館所蔵を確認                                                                                     | <u>873</u>                                                                       |                                                                                                    |                                                                                                    |                              |                                                                |                          |  |
|                                                                                    | 請求記号                                                                                         |                                                                                  | 配架場                                                                                                    | 訴                                                                                                    |                              | ラベル番号                                                          |                          |  |
|                                                                                    | 498.6  Sa22                                                                                  |                                                                                  | 図書館                                                                                                    | 2 階開架                                                                                                    |                              | 001645787                                                      | 所蔵情報                     |  |
| 検索結果一覧<br>最初の画面へ                                                                   | ・凶音ぬかか<br>れます。<br>  壁板(R)   へしナ   ENGLISH                                                    | <b>₩ C ₩E D</b> G                                                                |                                                                                                    |                                                                                                    | 2020/03/13                   |                                                                | 画面が扱かで                   |  |
| and from the second                                                                |                                                                                              |                                                                                  |                                                                                                    | フォント100 1% ハイライ                                                                                                    | トロオン のオフ                     | さらに蔵                                                           | 記書検索結果を                  |  |
|                                                                                    | 被索納東一覧 ► <u>詳細表示(G)</u>                                                                      |                                                                                  |                                                                                                    | OFRE                                                                                                    |                              | クリックオスト 詳細                                                     |                          |  |
| 1 ff /125,486                                                                      | 51192<br>結業集合番号 [1] 検索式OAL=BD0015:                                                           | 192                                                                              |                                                                                                    | QEBSC                                                                                                    | ORM Q ORDERS                 | ナリノノ                                                           | りつこ、叶杣                   |  |
|                                                                                    |                                                                                              |                                                                                  |                                                                                                    | 表示順 出版年降順                                                                                                    | ✓ 表示件数 10 ✓                  | 衣示の                                                            |                          |  |
| 書誌情報                                                                               | <<最初 <前ページ 1 次ページ> 最後>                                                                       | *                                                                                |                                                                                                    | (The second second seco | ヨヘシャンプ の詳細                   | _ れ、あら                                                         | すじや目次を                   |  |
| 著哲名<br>Krein, Sarah L.                                                             | ▲ 日期の7全                                                                                      |                                                                                  |                                                                                                    | Q較り込                                                                                                    | み検索(S)                       | 見られる                                                           | 場合がありま                   |  |
| <u>Stock</u> , Robert W<br>(1)<br><u>佐々木,重意</u> (1)<br><u>坂本</u> , 史衣(1)<br>→続きを見る | ・ NRC の防気はをとうすめすく<br>ロバート・W・ストック帯;広々<br>ISBN: 770490134783 分成:<br>2018/06/14 検索詳細表<br>段初の面内へ | 50: : プロシェクトの21<br><u>木重音説</u> , 西村書店想<br>4DC8 498.6 書誌No. 1<br>示<br>戻る(6) 更新(0) | 15上げと現場で後<br>取用した<br>取用した<br>取用した<br>取用した<br>の<br>取用した<br>の<br>で<br>後<br>単<br>の<br>二<br>の<br>編集部、20<br>5000151192<br>予約 2 解開<br>一<br>の<br>し<br>の<br>二<br>の<br>編集部、20<br>5000151192<br>予約 2 解開<br>一<br>の<br>し<br>の<br>二<br>の<br>編集部、20<br>5000151192<br>予約 2 解開<br>一<br>の<br>の<br>の<br>の<br>の<br>の<br>の<br>の<br>の<br>の<br>の<br>の<br>の | <u>ロン時期 / リンシェイ・セイント、</u><br>177.10<br>業 <u>MAP</u> 496.6 [Sa22                                                                                                    | 001645787                    |                                                                | _                        |  |
|                                                                                    | 挟素条件入力(K) >                                                                                  | <u>桃素活果 - 死(1)</u> > 詳細表表                                                        |                                                                                                    |                                                                                                    |                              |                                                                |                          |  |
|                                                                                    | 1 (中田/ 1                                                                                     |                                                                                  |                                                                                                    |                                                                                                    |                              | ada anti antimak                                               |                          |  |
|                                                                                    | ビックアップラ                                                                                      | エック(0)   🗆 👥                                                                     | F—夕明日表示                                                                                                    |                                                                                                    |                              |                                                                | M94F0 42 8 42            |  |
|                                                                                    | recording<br>Google                                                                          | 書記番号                                                                             | D 8000151                                                                                                    | 他のサイトを被求<br>192 (800151192)                                                                                                    | R WEEDE ATHEED               |                                                                |                          |  |
|                                                                                    | 病院でい <sup>(原</sup> 決)(集)<br>とう予約するか                                                          | 標題および責任表示                                                                        | 病院での感染症が<br>佐々木道内訳<br>光全書名キー<br>病院での優                                                                                                    | をどう予防するか: プロジェクトの立ち上<br>コード<br><u>時年をどう予防するか</u>                                                                                                    | げと現場で役立つ対策 / サ               | ンジェイ・セイント、サラ・レ・クレイン                                            | ン, ロバート・W・ストック苺 ;        |  |
|                                                                                    | 0-005                                                                                        | <b>想</b> 很次等                                                                     | 150N: 9764890                                                                                                    | 134793 PRICE: 2800円+税<br>曲期回線書> Krcin Sarah I - Engl                                                                                                    | Robert W. d.o.k. Mr          | (1) (1) (1) (前町1142法)、 (1) (1) (1) (1) (1) (1) (1) (1) (1) (1) | THE CONTINUES HAR THE    |  |
|                                                                                    | - Carge                                                                                      | 著者名<br>出版者名                                                                      | 公 <角形の検索<br>西村舎の東口州の                                                                                                    | Sector ( Mont Sector ) 5000                                                                                                    | Construction of March, Re-   | Contraction of the second second second                        | ALL STRUCTURE STREET     |  |
|                                                                                    | SpakesでGoogle<br>プックスを表明に載                                                                   | 出版地                                                                              | 東京                                                                                                    |                                                                                                    |                              |                                                                |                          |  |
|                                                                                    |                                                                                              |                                                                                  |                                                                                                    |                                                                                                    |                              |                                                                |                          |  |
|                                                                                    |                                                                                              | 蔵書情報   □ 非西                                                                      | allesser D                                                                                                    | 8036-856                                                                                                    | sturtfat                     |                                                                |                          |  |
|                                                                                    |                                                                                              | 498.6<br>Sa22                                                                    | 2018/06/14                                                                                                    | 回射能 2 陶晰定 [ <u>マッフ</u> ]<br>規葉 帯出 紙                                                                                                    | POHINTS                      | ラベル藤舟:001645787<br>OPAC用備考:セカンドレベル2016巻                        | 阿文派                      |  |
|                                                                                    |                                                                                              | あらすじ・目次・制                                                                        | 吉吉紹介  回 非表示                                                                                                    | ■目外アンシェーツ 「BOOKデータASP」                                                                                                    | 1.80                         | address - Marcoland - and and and and                          |                          |  |
|                                                                                    |                                                                                              | あらすじ                                                                             | 設備もマニュア/<br>アプローチ、抽検<br>第1日 - キャー・                                                                                                    | レモ完璧!なのに、効果があがらないのは<br>初前性生の実現など…健もが直面する問題<br>Ddf後のmess8                                                                                                    | ナセキプロジェクトの立ち。<br>に対するリアルな答え! | い7万代、取り組みに非協力的な勝係者                                             | へのタイプ別列気法、協働への           |  |
|                                                                                    |                                                                                              |                                                                                  | 第1章 所回望<br>第2章 振泉刊<br>第3章 介入の<br>第4章 チーム                                                                                                    | ergenのWWWAR<br>5の取り利決にコミットする<br>動料<br>記載成する                                                                                                    |                              |                                                                |                          |  |
|                                                                                    |                                                                                              |                                                                                  |                                                                                                    |                                                                                                    |                              |                                                                |                          |  |

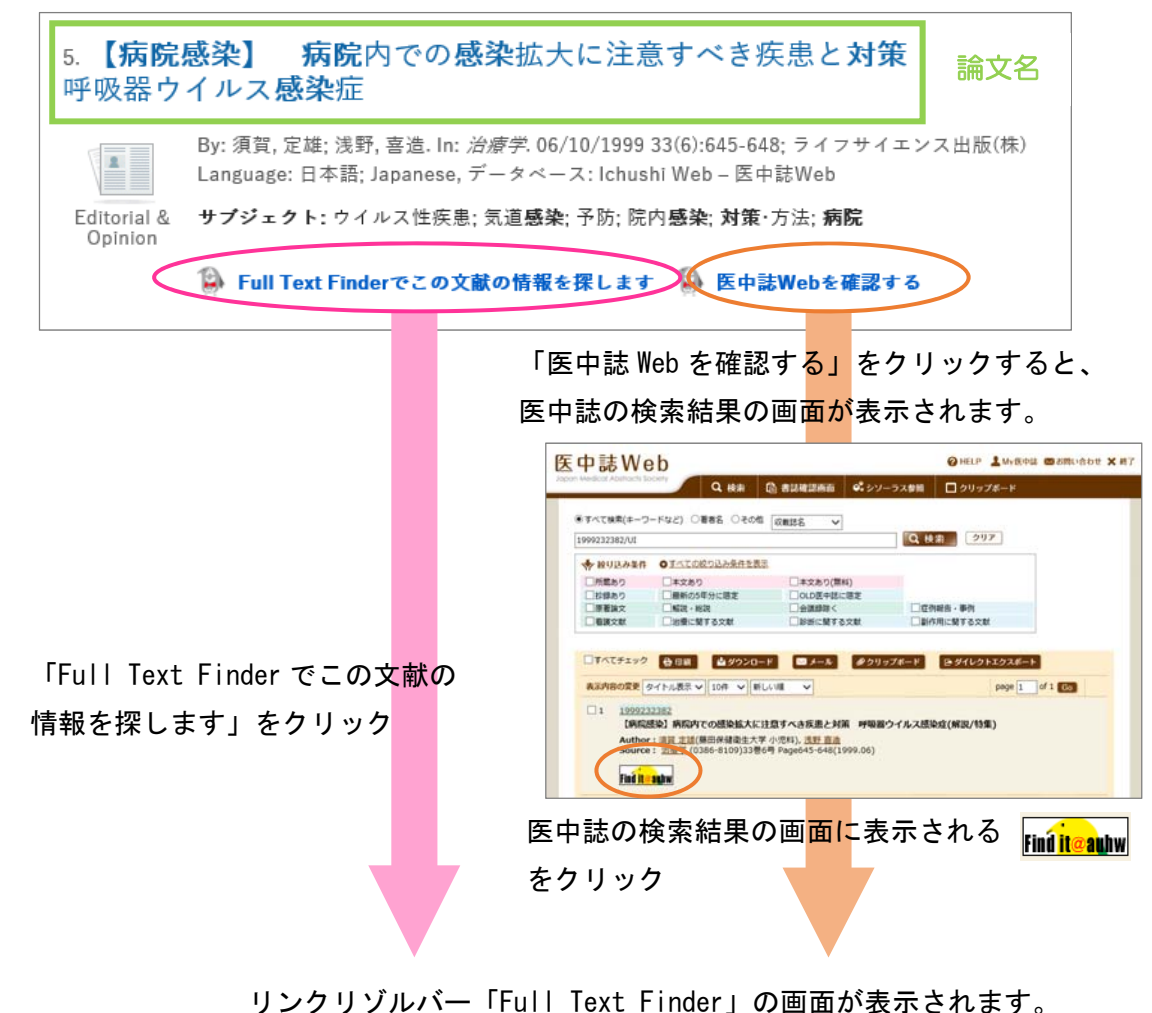

(2) データベース「医中誌 Web」に登録されている論文がヒットした事例

Full Text Finder 書誌情報による再検索 【病院感染】病院内での感染拡大に注意すべき疾患と対策 呼吸器ウイルス感染症 須賀, 定雄. 治療学 Volume: 33 Issue 6 (1999) ISSN: 0386-8109 青森県立保健大学 クリックすると、無料公開されている文献が見つかることがあります。 Full Text Finder - その他の情報源 -🕡 Google Scholarで検索(文献タイトル) クリックすると、蔵書検索結果画面が開き、図書館に所蔵があるか (TF) IRDBでこの文献を検索する どうかを確認することができます。 - 図書館所蔵情報 -蔵書検索結果で「EJ」のアイコンが表示されるときは、「EJ」のアイ (T) OPACで図書館所蔵の有無を確認する コンをクリックすると電子ジャーナルを利用することができます。 - 文献を取り寄せる -(1) 図書館に文献複写依頼を申し込む

クリックすると、文献の複写の取り寄せ(有料)に進みます。 ※上のリンクをすべてクリックしても全文が読めない場合に申し込んでください。

#### ※リンクリゾルバーは、本文・蔵書検索・文献複写依頼へのリンク集です。

#### ■ 検索条件の設定

#### 初めから検索条件を設定する場合

「詳細検索」をクリックし、キーワードと条件を設定して検索

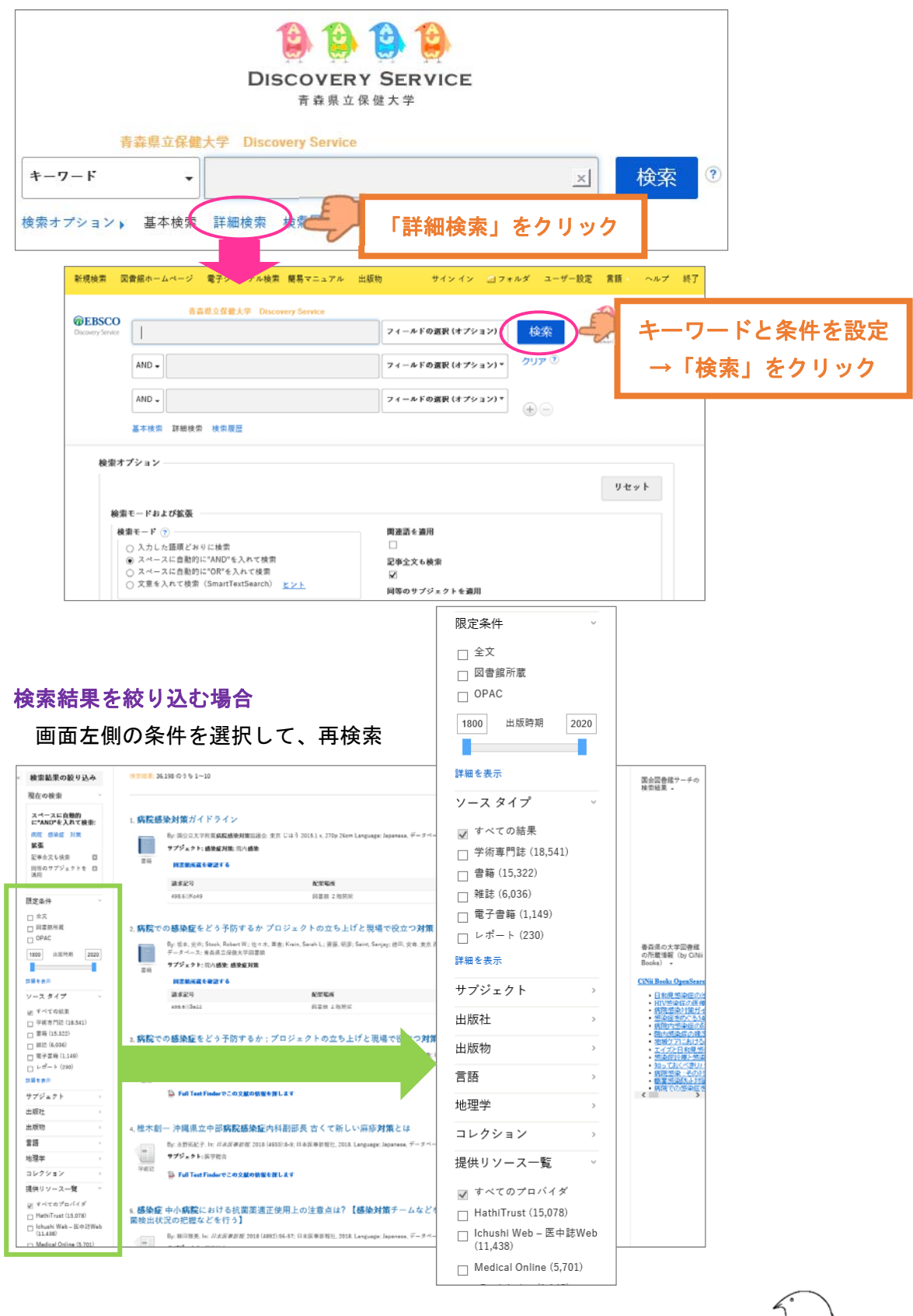

16

### ディスカバリーサービスのまとめ

➢ Google 等の検索エンジンとはここが違う

ディスカバリーサービスでは、有料のデータベース「医中誌 Web」「メディカルオン ライン」を検索できます。 契約中の電子書籍や電子ジャーナルは、本文を読むことができます。 本学附属図書館の所蔵資料は、所蔵情報が表示されます。

※検索エンジンでは、有料のデータベースは検索対象外となります。

> 図書館の蔵書検索とはここが違う

ディスカバリーサービスでは、蔵書検索とデータベース検索を同時に行うことができます。ただし、専門的な内容の論文を探している場合は、その専門分野のデータベースで検索することをおすすめします。

※蔵書検索は、図書館に所蔵している資料を検索することはできますが、雑誌に掲載されている論文単位で検索することはできません。論文を探す場合は、専門のデータベースを検索する必要があります。

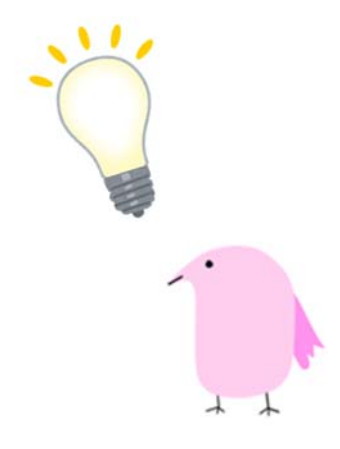

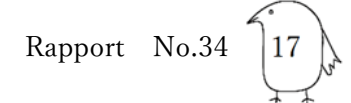